## **MEMBER POINT APP** Sopyc MEMBERS DIRECTORY

How to make your contact details appear to fellow Club members using the Club's Memberpoint App.

Open Memberpoint App & select South of Perth Yacht Club. Enter your SoPYC username and password. Same login used for www.sopyc.com.au Members Portal.

point.

Select a club

From bottom left Select My Account followed by My Details top right.

Select Edit Privacy and choose what details you wish to make visible to other Club members.

My Details

Scott

Nunn

(=)

0412 745 844

Sailingadministrator@sopyc.com.au

\$

Ο

10

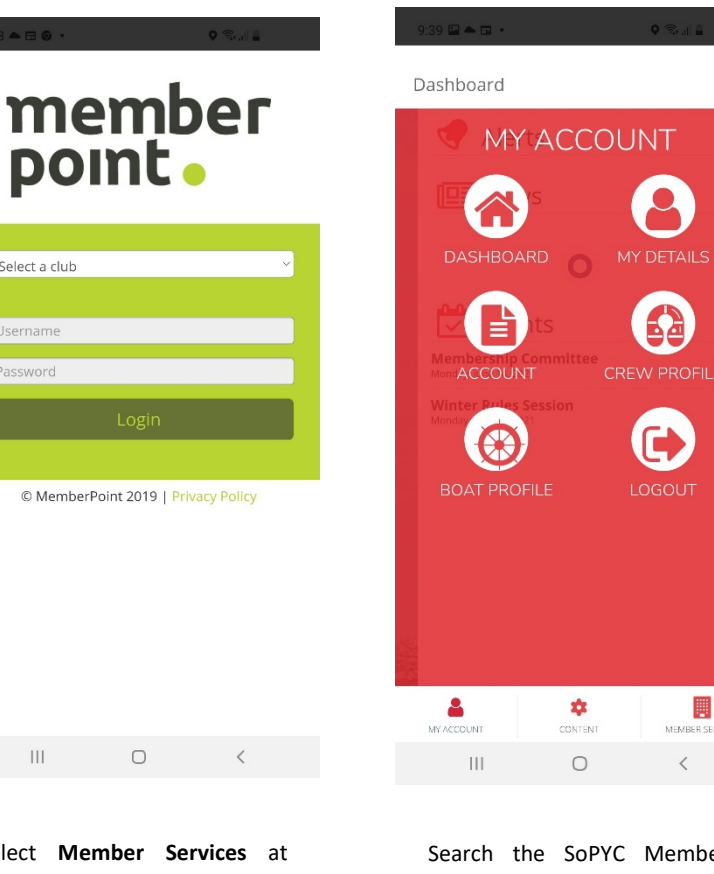

Select Member Services at bottom right followed by Directory top left.

© MemberPoint 2019 | Privacy Policy

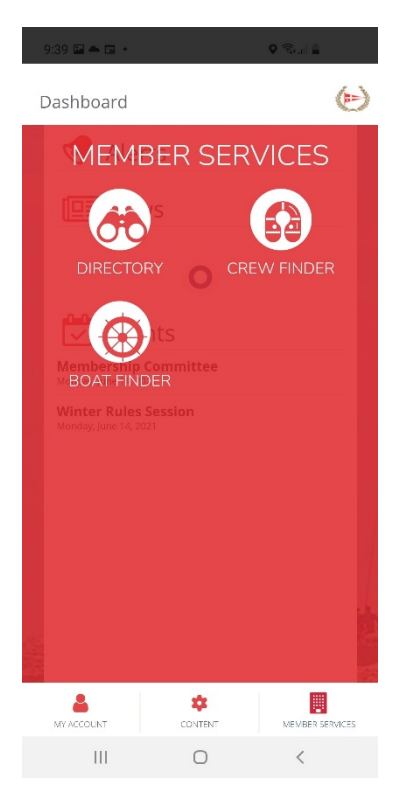

Search the SoPYC Members Directory by typing in a first or last name.

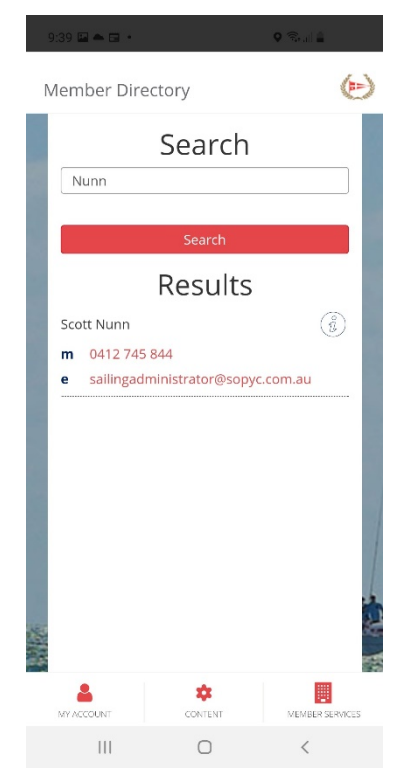

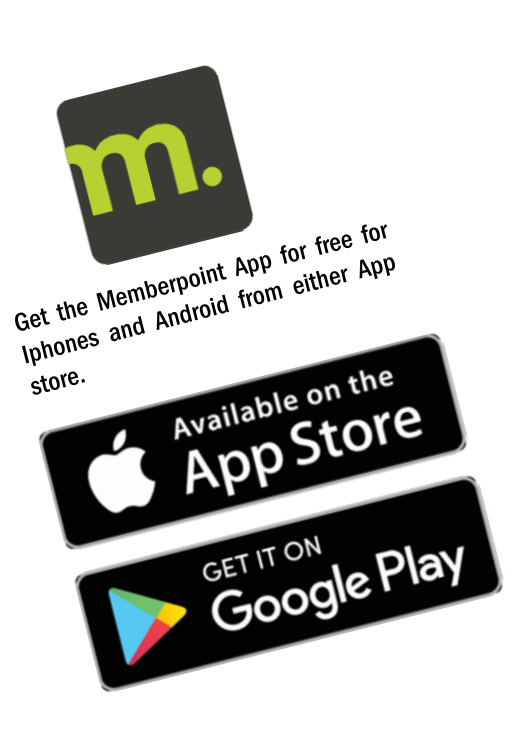